# HORUS CONDITION REPORT®

application for condition reports on tablets and smartphones www.horus-conditionreport.com

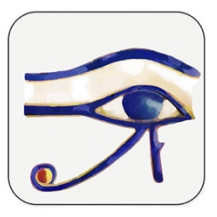

# Support

#### (Version december 2024)

#### Sommaire

| 1. Versions and purchase                               | 2  |
|--------------------------------------------------------|----|
| 1.1. To activate your subscription to the Pro version: | 2  |
| 1.2. For a subscription renewal:                       | 2  |
| 2. Preferences                                         | 4  |
| 2.1 User profile                                       | 4  |
| 2.2 Default values                                     | 5  |
| 3. Edit a report                                       | 6  |
| 4. Correct a report                                    | 16 |
| 5. Editing many reports on the same work               | 18 |
| 6. Share and archive your reports                      | 19 |
| 7. Format of the reports                               | 21 |
| 8. Sharing reports between devices                     | 22 |
| 9. Files names                                         | 24 |
| 10. Use the mappings and the extracts                  | 25 |
| 11. Import data                                        | 26 |
| 12. Change the language and translate                  | 27 |
| 13. Update                                             | 27 |
| 14. Data Security                                      | 27 |
| 15. Memory and Battery Management                      | 27 |

## 1. Versions and purchase

For Android and iOS tablets and smartphones.

The application is available in 9 languages: English, French, German, Spanish, Italian, Portuguese, Swedish, Dutch, Arabic (Modern Standard Arabic).

Take a free trial by downloading the application from the App store (Advanced version) or by asking us for an activation code (Pro version).

You can buy the app on the stores or order us a username and password for the Pro version, for this contact us: horusappli@gmail.com

The direct purchase allows us to offer you a follow-up and training offer and allows you to pay by bank transfer and therefore by purchase order.

We recommend the use of IPAD from 2018 and IPAD PRO (IOS). The application also works on iPhone.

#### **1.1.** To activate your subscription to the Pro version:

• Connect to an internet network

Install the application from the App Store by searching for Horus condition report Pro in the search bar> Click on Install.

- Tap the application icon to open it. Enter your username and password.
- Press Preferences (on the left, above the search bar)

At the top, the name of the subscribed version You can check your version and expiration date.

| ×        |    | Préférences |  |
|----------|----|-------------|--|
| Abonneme | nt |             |  |
| 😗 Pro    |    |             |  |

#### **1.2. For a subscription renewal:**

- Connect to an internet network
- Tap the application icon to open it.
- Tap Preferences

The expiration date of your version should update automatically. If this is not the case, it may be useful to close the application and reopen it.

## 2. Preferences

#### 2.1 User profile

In Preferences (top left), choose your language and your user profile. By default, the application offers you 3 profiles:

- Standard for which all fields are visible and not mandatory.
- Conservation.
- Exhibition.

| 6:28 PM Jeudi 16 janvier                                          |                                                   | 🗢 97 % 🔲 | 6:28 PM | Jeudi 16 janvier         |              | <del>?</del> 96 | 6 % 🔲 |
|-------------------------------------------------------------------|---------------------------------------------------|----------|---------|--------------------------|--------------|-----------------|-------|
| ₽ F                                                               | lorus Report                                      | +        | ٢       |                          | Horus Report |                 | +     |
| Q Search                                                          |                                                   | Ŧ        | Q Se    | wab                      |              |                 | -     |
| [cr] Sac - Lanvain                                                |                                                   |          | 6       | ×                        | Preferences  |                 | :     |
| aujourd nui – Anais Gaindaud, restauratrice du pa                 | inmoine et consultante en conservation preventive |          |         | Subscription             |              |                 | ·     |
| M museum<br>1995.2.65 (accession No.)                             |                                                   |          |         | 🚱 Pro                    |              |                 | :     |
| 12 dec. 2024 – Arthur Pramson, conservateur<br>10 janv. 2025 – AG |                                                   | _        |         | Email                    |              |                 |       |
|                                                                   |                                                   |          | 1       | <ul> <li>Help</li> </ul> |              |                 | :     |
|                                                                   |                                                   |          |         | Recommend Horus          |              |                 |       |
|                                                                   |                                                   |          | F       |                          |              |                 | :     |
|                                                                   |                                                   |          |         | Language                 |              |                 |       |
|                                                                   |                                                   |          |         | aa English               |              |                 | :     |
|                                                                   |                                                   |          | 3       | Profile                  |              |                 | :     |
|                                                                   |                                                   |          |         | A Exhibition             |              | >               |       |
|                                                                   |                                                   |          |         | Other                    |              |                 | :     |
|                                                                   |                                                   |          |         | Default Values           |              | >               |       |
|                                                                   |                                                   |          | 00      | 前 Trash                  |              | >               | :     |
|                                                                   |                                                   |          |         |                          |              |                 |       |

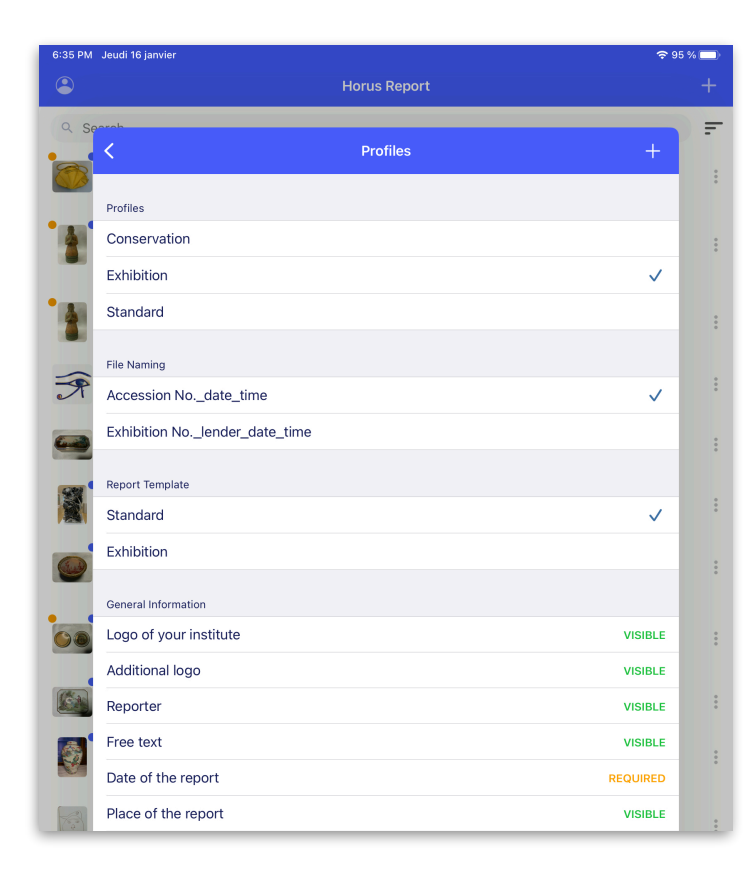

The user profile allows you to select fields for your reports. Each of the fields can be:

- •Visible.
- •Hidden.
- •Required.

Select each of the profiles to view and modify their settings. Your changes will be saved.

You can create new profiles by pressing "+". Your new profiles will also be saved.

#### File naming:

You can also choose between 2 file naming systems: "inventory\_date\_time number" or « exhibition\_loaner\_date\_time number".

#### Report template:

You can choose between two different layouts: Standard and Exhibition. The information is the same but the presentation method is different.

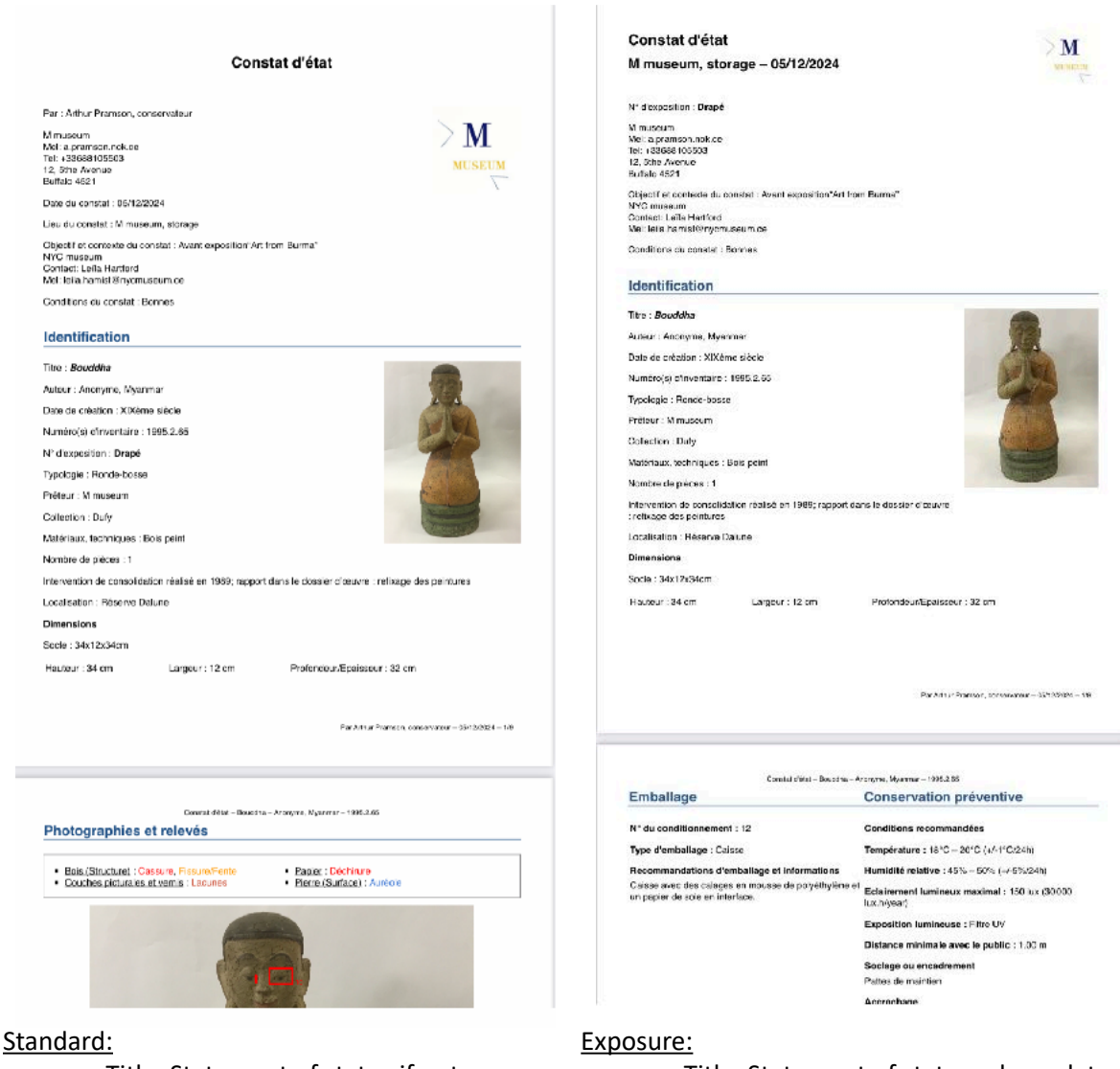

- - Title: Statement of status if not modified
- - Name of the examiners, information on the observation, on the work
- - Photos and mappings
- - Preventive conservation
- - Packaging
- - Signatures

#### 2.2 Default values

- - Title: Statement of status; place; date
- Exhibition number
- Information on the observation
- Identification of the work
- Packaging and Preventive Storage
- Photos and mappings
- Signatures

In Preferences > Default values, you can fill in the following fields:

- Logo of your institution/company, which you can upload in .jpg or .png.
- The name of the examiner
- The examiner's contact details (professional address, email, telephone...)
- Place of observation
- The objective and context of the observation
- This information will then be pre-filled in any new observation (regardless of the profile chosen).

In the case of an import, the imported data prevails. If the field is empty in the import, they will be filled with the default values.

| Logo of your institute                                       |                                  |
|--------------------------------------------------------------|----------------------------------|
| Reporter<br>Arthur <u>Pramson</u> , conservator              |                                  |
| Free text                                                    |                                  |
| Arthur.pramson@nok.uni                                       |                                  |
| Place of the report<br>MMuseum                               |                                  |
| Objectives and context of the condition report               |                                  |
| Exhibition "art of Asia" from the 11the of Januar<br>MMuseum | y 2025 to the 23the of June 2025 |

## 3. Edit a report

• Enter the information about the condition report

| Reports Information (1/5) Next                                                                                                    | - the logo of your organisation          |
|----------------------------------------------------------------------------------------------------|------------------------------------------|
| GENERAL INFORMATION                                                                                                    | - your name and function,                |
|                                                                                                    |                                          |
| Arthur Pramson, conservator                                                                                                    | <ul> <li>vour contact details</li> </ul> |
| Prestori<br>M museum<br>Mel: apramson.nok.ce<br>Tel: +33688105503 12<br>Sthe Avenue Buffalo 4521 USA                                        |                                          |
| Date of the report 9 déc. 2018                                                                                                    |                                          |
| Place of the report                                                                                                    | or duplicate a model                     |
| Client                                                                                                    |                                          |
| Catesties and context of the condition report<br>Exhibition "And from Burners" NYC museum<br>Contact: Leila Hartford<br>Mel: Ieila hartford | Then :                                   |
| Material conditions of the condition report                                                                                                 | - date and place of the report           |
| OBJECT/WORK                                                                                                    | - objectives and context of the          |
| The Delegation Model Arthur Pramson                                                                                                    | condition report,                        |
|                                                                                                    | - client,                                |
|                                                                                                    |                                          |
|                                                                                                    | - material condition of the exam         |
|                                                                                                    | None field is obligatory                 |
|                                                                                                    |                                          |
|                                                                                                    |                                          |
|                                                                                                    | Tip : you can enter in the objectives    |
|                                                                                                    | and context of the condition report the  |
|                                                                                                    | titles and the dates of the ovhibition   |
|                                                                                                    |                                          |
|                                                                                                    | where the artworks will be installed.    |
|                                                                                                    | Example : Exhibition « Drapery » in the  |
|                                                                                                    | Danish Glyptothek from the 12 the of     |
|                                                                                                    | Octobre 2018 to the 15 the of            |
|                                                                                                    | Contembor 2010 contact M. Fabra          |
|                                                                                                    | September 2019 - contact M. Fabre        |
|                                                                                                    | a.fabre@dg.eu                            |

• Enter the information about the work :

|                                                                                        | ation (1/5)          |                                                                                             |
|----------------------------------------------------------------------------------------|----------------------|---------------------------------------------------------------------------------------------|
|                                                                                        |                      | - Title/Designation                                                                         |
| Title / Designation Buddha                                                             |                      | and the are found in the                                                                    |
| Author<br>Anonymous Burma                                                              |                      | - author/artist,                                                                            |
| Date of creation                                                                       |                      | - date of creation,                                                                         |
| Accession number(s)<br>1995.2.65                                                       |                      | - accession number(s),                                                                      |
| Typology                                                                               |                      | - typology,                                                                                 |
| Owner<br>M museum<br>Collection<br>Duffy                                               |                      | - owner and collection,                                                                     |
| Heritage value                                                                         |                      | - heritage value,                                                                           |
| OTHER<br>Material, technique<br>Painted wood<br>Other                                  |                      | - material and technique,                                                                   |
| Conservation treatment in 1989, report archived : f<br>Actual localization: room1; 12b | xing of the painting | - dimensions and weights,                                                                   |
| DIMENSION & WEIGHT<br>Dimension unit<br>Weight unit                                    |                      | - dimensions and weights of anothe<br>element, frame, pedestal, crate<br>related work, etc. |
| Meght 34<br>Width 12                                                                   |                      | Tip : In "Other", you can enter informatio<br>on the technology, on associate works, o      |
|                                                                                        |                      | resources                                                                                   |
|                                                                                        |                      |                                                                                             |

Tip : You can use the micro to enter your text  $\blacksquare$  or a keyboard connected on Bluetooth \*

• Enter the pictures (general views)

|          | Take pictures of the object | e                 |
|----------|-----------------------------|-------------------|
| Portrait | Portrait Portrait           | Portrait Portrait |
| Portrait | Take a Photo                |                   |
|          | Choose From Library         |                   |
|          |                             |                   |
|          |                             |                   |

Enter until 6 photographs (Basic and Advanced) or more (Pro). You will be able to do mapping on these photos, use it for general views as photo references and mappings.

You can take a picture with your devices camera or download pictures from the photo gallery. You can also download it from your online storages (Google Drive, Dropbox, etc.) or your USB key (Advanced and Pro versions).

**Remark** : The tablets and smartphones camera are often sensitive to the low lights. Prepare your photo conditions with adding a uniform ground and an adapted lamp. Use gloves to manipulate the work to take a picture of every side.

Tip : The picture quality is important for the quality of the final report.

You can insert pictures from the 6 sides for a 3D object or add reference photos and photos for mapping of for your 2D artwork.

•

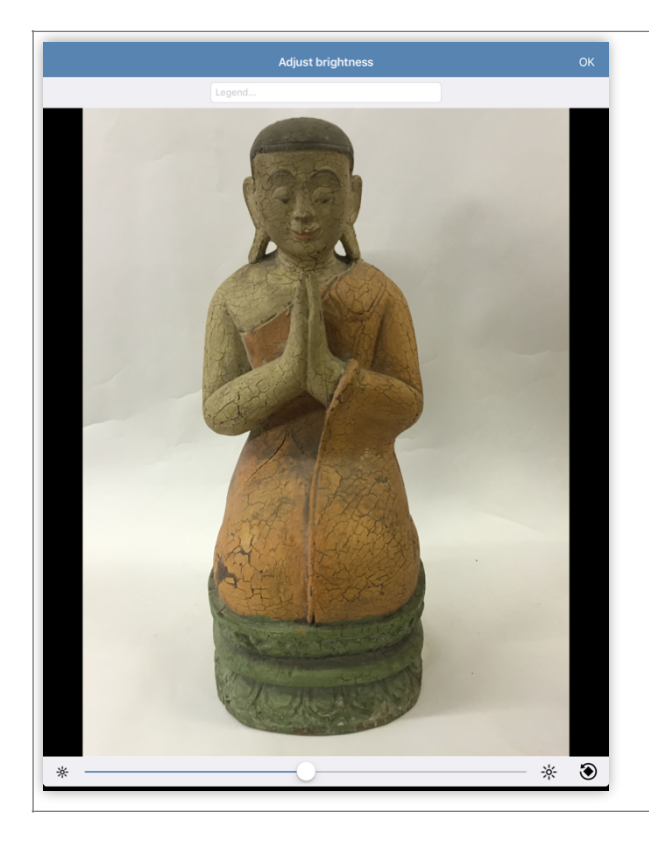

When you are adding the photos, you can:

- Change the light
- Rotate them (Advanced at Pro)
- Add a photo caption (Advanced and Pro)

Tip : If you need to modify more your pictures (resize for ex), you can use the various correction tools available in the photo gallery of your tablets.

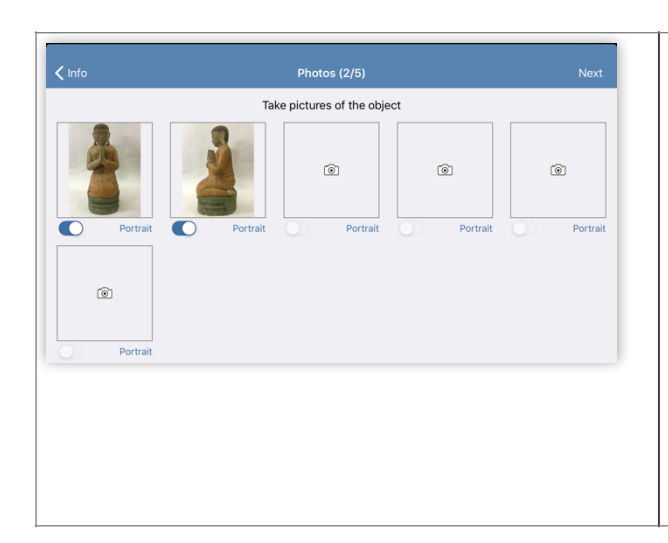

The button, behind every photo, indicate if the photo will appear in vertical (portrait) or landscape (horizontal) format.

You can choose to rotate them in the final PDF to have one vertical photo by page (vertical) or 2 horizontal photo by page (horizontal), with pushing the button.

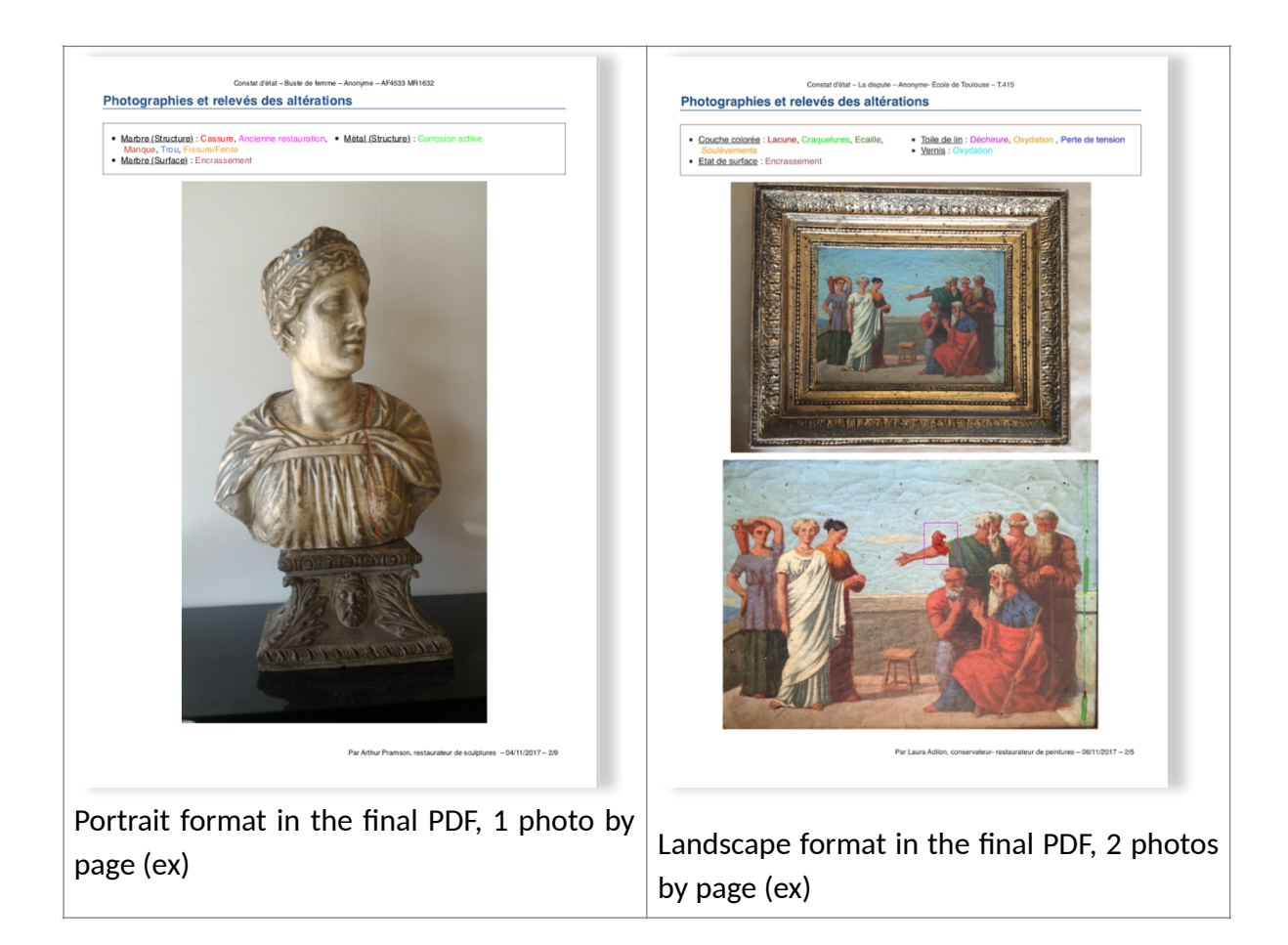

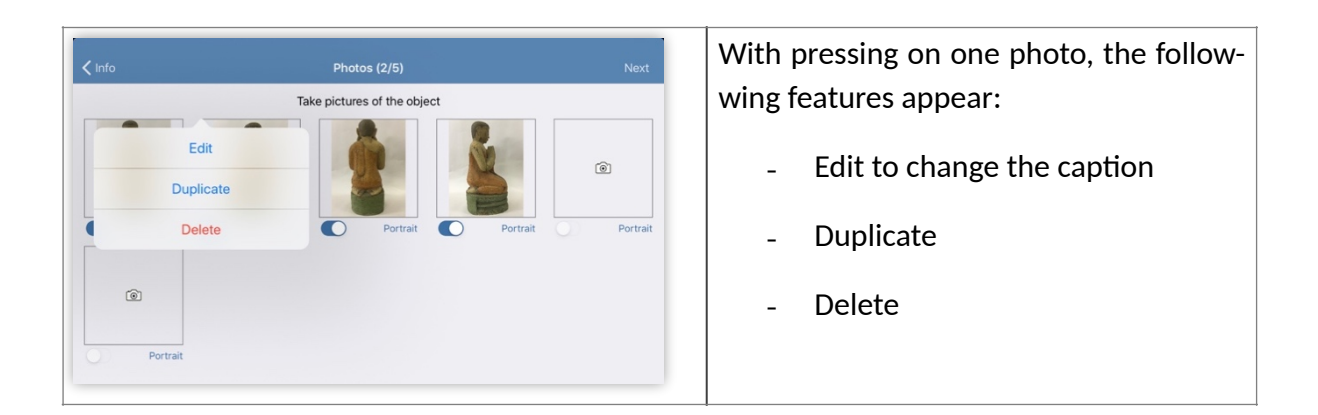

### • Adding damages

| Press on « Next » , then on « Add New damage» | Select one material in the list                                                                                                    |
|-----------------------------------------------|----------------------------------------------------------------------------------------------------|
|                                               | X Select a material                                                                                                    |
| ✓ Pictures Damages (3/5) Next                 | Fiber (1)                                                                                                    |
|                                               | Frame (i)                                                                                                    |
| Add new damages                               | Glass                                                                                                    |
| Review All Pictures                           | Graphic technique                                                                                                    |
| Add detail photos                             | Nory (1) >                                                                                                    |
|                                               | Leather (j) >                                                                                                    |
|                                               | Metal (i) >                                                                                                    |
|                                               | Paint layer and varnish (i) >                                                                                                    |
|                                               | Paper (i) >                                                                                                    |
|                                               | Parchment (1) >                                                                                                    |
|                                               | Photography (i) >                                                                                                    |
|                                               | Plaster (i) >                                                                                                    |
|                                               | Plastic materials (i >                                                                                                    |
|                                               | Resine                                                                                                    |
|                                               | Stone (1) >                                                                                                    |
|                                               | Wax (i) >                                                                                                    |
|                                               | Wood (i) >                                                                                                    |
|                                               | New material                                                                                                    |
|                                               | Tip : You can <b>create new</b> materials with<br>pressing on « New material ». You can<br><b>hide</b> materials with (i).<br>You can <b>duplicate</b> materials and rename<br>them. By example: duplicate "Metal" to<br>create "Copper". The material is<br>duplicated with all its damage types. |

| Select a damages type in the list |                 |              |
|-----------------------------------|-----------------|--------------|
| <b>〈</b> Select a material        | Select a damage |              |
| STRUCTURE                         |                 |              |
| Assembly defect                   |                 | (j           |
| Break                             |                 | (j)          |
| Crack                             |                 | <u>(</u> )   |
| Dissociated part                  |                 | (j)          |
| Distorsion                        |                 | (j)          |
| Fragment                          |                 | (j)          |
| Gap                               |                 | (j           |
| Hole                              |                 | (j           |
| Insect damage                     |                 | (j)          |
| Loss                              |                 | ( <b>i</b> ) |
| Mold damage                       |                 | (j)          |
| Perte de cohésion                 |                 | ( <b>i</b> ) |
| Powdering                         |                 | ( <b>i</b> ) |
| Previous treatment                |                 | (i)          |
| New structure damage              |                 |              |
| SURFACE                           |                 |              |
| Abrasion                          |                 | (j)          |
| Active biological colonization    |                 | (j)          |
| Burning                           |                 | i            |

Tip : you can create new damage types with « New damage ». You can change the color, hide a damage of your list, see or add translations with (i).

Draw the selected damage with one of the drawing tools: free line, free area or frame (basic version) ; the Avanced and Pro versions also include an arrow, a colored area, a tool « delete last ».

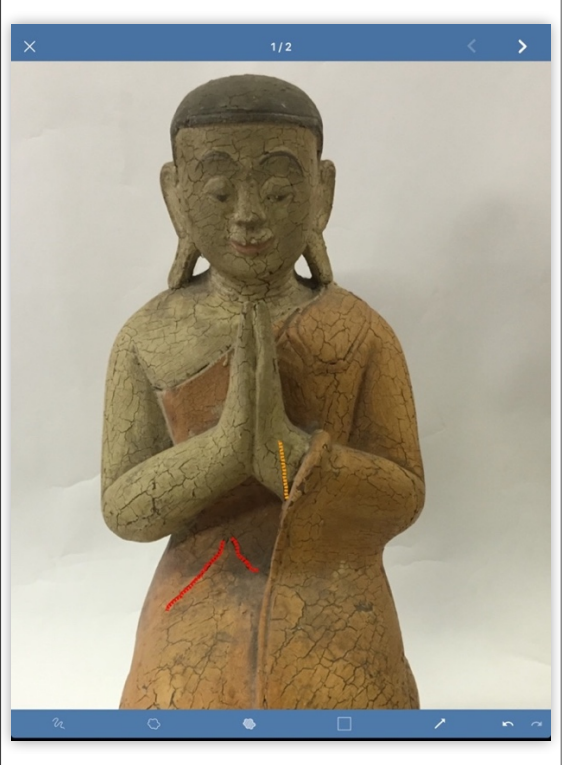

Tip : to delete an annotation, you need first to deselect the tool, select your damage with pressing it and press on the trash picture which appears. Choose between 3 different line thicknesses Press on your annotations to display the and between dotted or continuous lines Photo icon (Advanced and Pro versions). (Advanced and Pro).

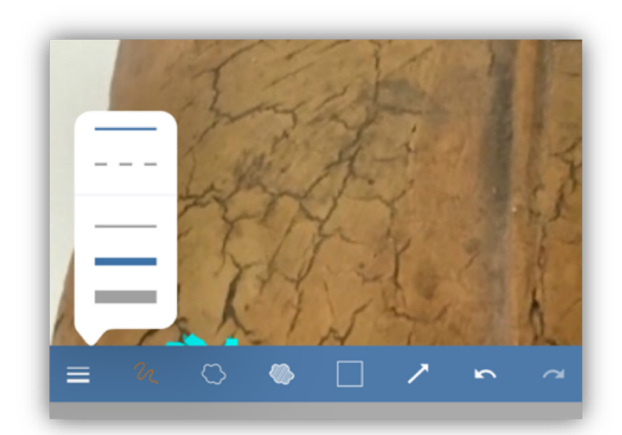

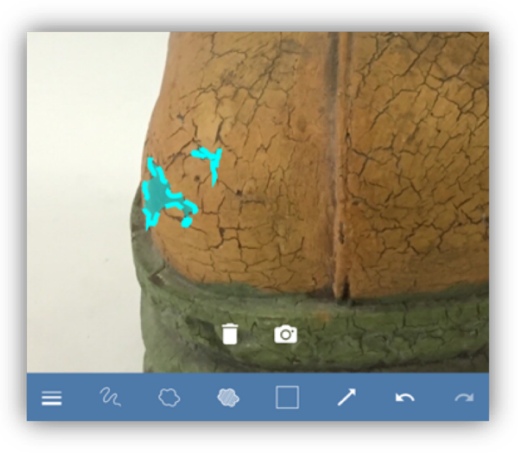

Add photos (without number limit in Pro Choose damage types directly from the version) or 6 detail photo maximum in mapping! Press on the bar above the Advanced version.

photo to select the type of alteration.

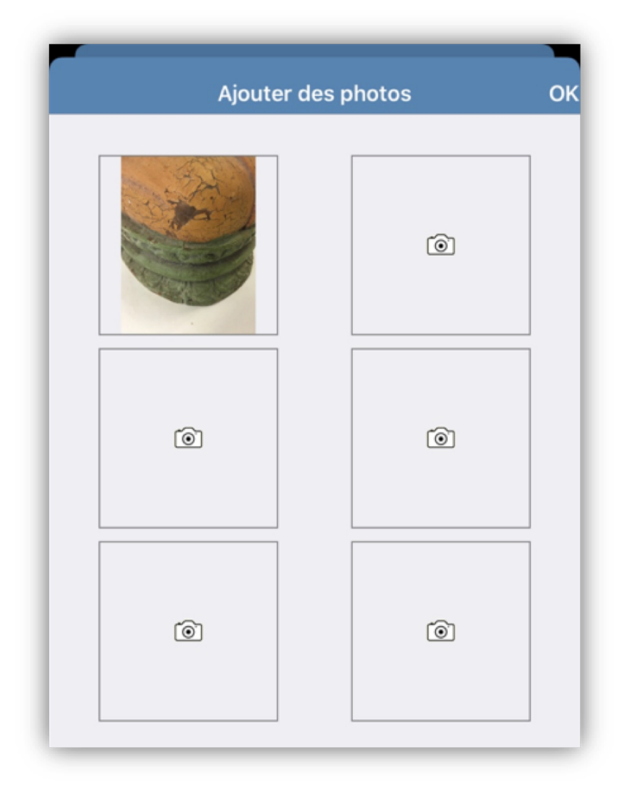

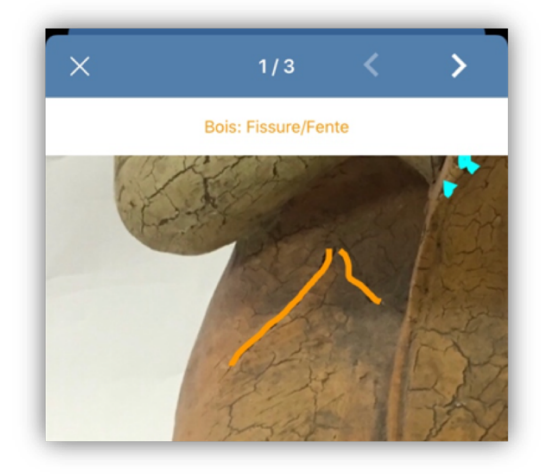

After having localize the damage on every<br/>photo, press on next; Enter your comments, a<br/>diagnostic, a description.Select the details photo that you wish to<br/>show in the final PDF with the button<br/>under every photo.

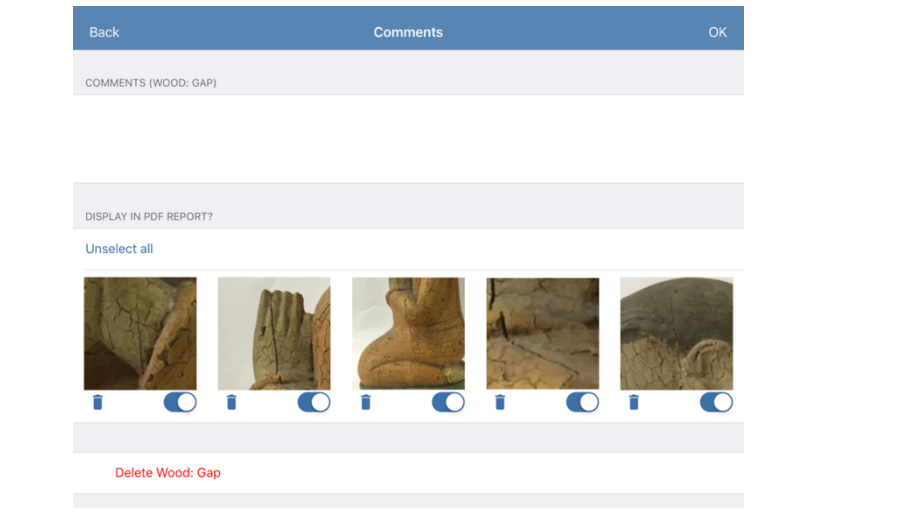

Tip : The detail photos are automatically extracted from your mapping; if the photo is low quality or the annotations are too small, the detail photos will perhaps not be useful. If it's the case, move button to the left to not show it in the final report.

Use the trash button to suppress the damage from the mappings.

| Add your                                                                                               | final                                               | observations,                                                                                                  | diagnostics                                                                     | and   | Sign and                                                                                                    | make it sign by a | second |
|----------------------------------------------------------------------------------------------------|-----------------------------------------------------|----------------------------------------------------------------------------------------------------|---------------------------------------------------------------------------------|-------|----------------------------------------------------------------------------------------------------|-------------------|--------|
| recomment                                                                                              | dation                                              | S                                                                                                    |                                                                                 |       | person                                                                                                    |                   |        |
|                                                                                                    |                                                     |                                                                                                    |                                                                                 |       |                                                                                                    |                   |        |
| <b>〈</b> Damages                                                                                       |                                                     | Final Observations (4/5)                                                                                       |                                                                                 |       | Cobservations                                                                                                    | Validate (5/5)    |        |
|                                                                                                    |                                                     |                                                                                                    |                                                                                 |       | SIGNATURES                                                                                                    |                   | Clear  |
| FINAL OBSERVATIONS                                                                                     |                                                     |                                                                                                    |                                                                                 |       |                                                                                                    | MM .              |        |
| General condition                                                                                      |                                                     |                                                                                                    | Medium                                                                          | h     | ΔQ                                                                                                    |                   |        |
| General comments<br>The sculpture is stable d<br>losses in the painting are<br>The cracks, the gap and | espite the very<br>recent. The ci<br>the losses nee | rimportant premature cracks on all<br>racks and the gap in the assemblin<br>d to be watched at each step of th | the surface. In 3 area, the<br>g were already noticed in 1989.<br>e exhibition. |       | MH                                                                                                    | Gund              |        |
| Conservation Treatment                                                                                 |                                                     |                                                                                                    | None                                                                            |       |                                                                                                    | The last of       | -      |
| Packing recommendation<br>Crate with a blocking in t                                                   | foam and silk p                                     | aper in contact.                                                                                               |                                                                                 | L     |                                                                                                    |                   |        |
| Other recommendation<br>Manipulation with coton                                                        | gloves                                              |                                                                                                    |                                                                                 | L     | Name and Pusition of the reporter<br>Arthur Pramson, conservator<br>Name and position of the second perso<br>Leila Hartford, registrar in NY | n<br>C Museum     |        |
| Domorguo                                                                                               |                                                     | ther recomme                                                                                                   | ndation                                                                         |       | () Finalize Later                                                                                                    |                   |        |
| Remarque                                                                                               | in « C                                              | iner recomme                                                                                                   | ndation » you                                                                   | i can | Preview Report                                                                                                    |                   |        |
| enter recon                                                                                            | nmenc                                               | lations on hand                                                                                                | lling, exhibitio                                                                | ons   | Validate & Send Rep                                                                                                    | iort              |        |
|                                                                                                    |                                                     |                                                                                                    |                                                                                 |       |                                                                                                    |                   |        |
|                                                                                                    |                                                     |                                                                                                    |                                                                                 |       |                                                                                                    |                   |        |
|                                                                                                    |                                                     |                                                                                                    |                                                                                 |       |                                                                                                    |                   |        |
|                                                                                                    |                                                     |                                                                                                    |                                                                                 |       |                                                                                                    |                   |        |

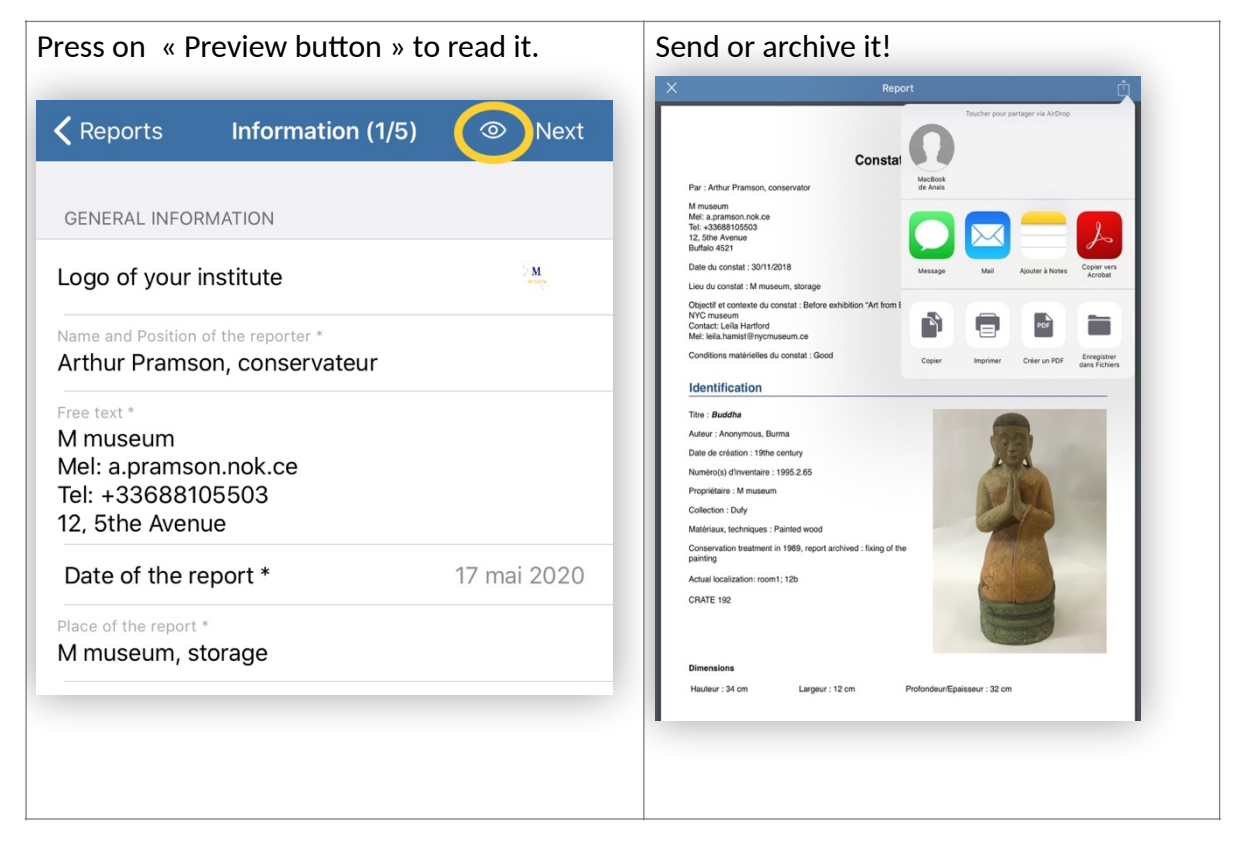

## 4. Correct a report

When a report is not validated, you can modify it.

On IOS, a no validated report is followed by > ;

On Android, the validate report is preceded by  $\checkmark$ .

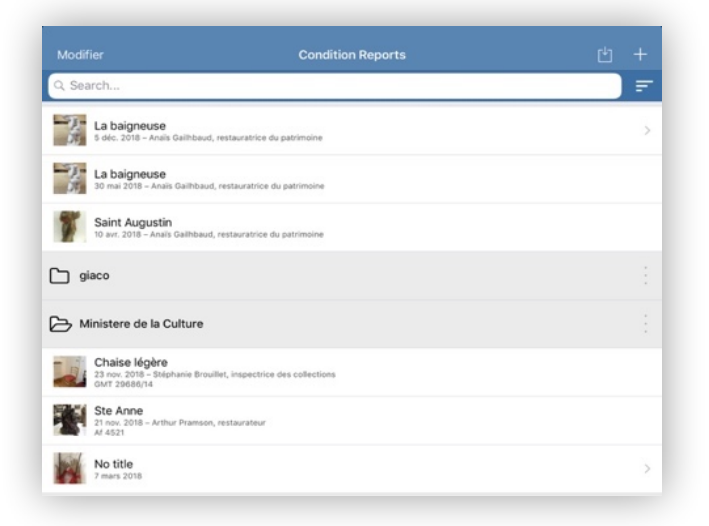

If your report is validated, you can duplicate to change it.

| Modifier                                                           | Condition Reports                  |  |  |   |  |  |
|--------------------------------------------------------------------|------------------------------------|--|--|---|--|--|
| Q Search                                                           |                                    |  |  | Ŧ |  |  |
| Modèle anaïs<br>19 nov. 2018 - Anaïs Gailhbaud, resta              |                                    |  |  |   |  |  |
| S nov. 2018 – Arthur Pramson, conse                                | rvator                             |  |  |   |  |  |
| Modèle Eva exposition "Dra<br>18 sept. 2017 – Eva Patton, Regisseu | Model Arthur Pramson               |  |  |   |  |  |
| expo jerusalem                                                     | Delete                             |  |  | 1 |  |  |
|                                                                    | Duplicate                          |  |  |   |  |  |
| giaco                                                              | Move                               |  |  |   |  |  |
| Ministere de la Culture                                            | View & Send Excerpt                |  |  |   |  |  |
| nmnm                                                               | View & Send Report                 |  |  |   |  |  |
| C prives                                                           | Export annotated photos to Gallery |  |  |   |  |  |
|                                                                    | Create subsequent reports          |  |  |   |  |  |
|                                                                    |                                    |  |  |   |  |  |

## 5. Editing many reports on the same work

| The option « editing sub<br>PDF. Pro and Avanced Ve                                      | sequent reports»<br>rsion | will allow you to add many reports on the sam                                                                                                    |
|------------------------------------------------------------------------------------------|---------------------------|----------------------------------------------------------------------------------------------------|
| Modifier Condition Reports                                                               | ė +                       |                                                                                                    |
| Q Search                                                                                 | F                         |                                                                                                    |
| Dollacina - Anonyme, Myanmar<br>1965.2.65<br>12 mai 2020 - Arthur Pramson, conservateur  |                           |                                                                                                    |
| Hand - Ava Abou<br>AFU 2017.14<br>T avr. 2020 - Arthur Premson, conser                   |                           | SUBSEQUENT REPORT                                                                                                    |
| Voyageur au bâton - Anony Hand<br>18 févr. 2019 - Clémence Langlois                      | >                         | Place of the report                                                                                                    |
| Monument au marquis de E                                                                 |                           | NAM, Singapore                                                                                                    |
| Livre Rida 2 4532                                                                        |                           | Azia Simon                                                                                                    |
| 14 mars 2019 - Anals Galihbaud, rest Move The college - Eva Patton                       |                           | Observations and comments<br>No new damage                                                                                                    |
| 22 janv. 2019 - Eva Patton, Regisseur View & Send Excer<br>Bouddha - Anonyme, Myai       | pt                        |                                                                                                    |
| 1995.2.65<br>12 avr. 2018 - Arthur Pramson, conse View & Send Repo                       | rt 💦                      | · · · · · · · · · · · · · · · · · · ·                                                                                                    |
| Export annotated photos to                                                               | Gallery                   |                                                                                                    |
| expo May 2020      Portrait de Jeanne Dubard      Create subsequent re                   | ports                     | Enter the date, the place of the report, the                                                                                                    |
| Rf43.21<br>12 févr. 2019 – Anais Galihbaud, restauratrice du Patrimoine<br>12 févr. 2019 | >                         | name and function of the reporter and vo                                                                                                    |
|                                                                                          |                           | commonte (no nous domoso, recommondatio                                                                                                    |
|                                                                                          |                           | comments (no new damage, recommendatio                                                                                                    |
|                                                                                          |                           | )                                                                                                    |
|                                                                                          |                           |                                                                                                    |
|                                                                                          |                           | Tip : this report does not have any option                                                                                                    |
|                                                                                          |                           | add pictures. You will use it when there is r                                                                                                    |
|                                                                                          |                           | new damage to notice (99% of the cases)                                                                                                    |
|                                                                                          |                           | new duringe to notice (77% of the cases).                                                                                                    |
|                                                                                          |                           | If you wish to add damages which were mapped in the 1st report, duplicate it modify it or use the commentaries and add photo files, by example with the optic « extract ».                                                                                                    |
| Contractions of the second person                                                        | Cter                      | Image: Status       Image: Status         Image: Status       Image: Status         Image: Status |
| Validate & Send Report                                                                   |                           | II                                                                                                    |
| Cancel                                                                                   |                           | The venerat Q is added to the venerat 4 in th                                                                                                    |
|                                                                                          |                           | The report 2 is added to the report 1 in the                                                                                                    |
| Sign and make it signed                                                                  |                           | same PDF.                                                                                                    |

Tip : you can add many reports as necessary; the reports 1, 2, 3, 4, 5... are added in the same PDF.

## 6. Share and archive your reports

• <u>With wifi or cellular network:</u>

|     |          |                 |                     |                              | Share it on :                      |
|-----|----------|-----------------|---------------------|------------------------------|------------------------------------|
| -   |          | Toucher pour pa | artager via AirDrop |                              | Airdrop (IOS)                      |
| tat | MacBook  |                 |                     |                              | AirDrop                            |
| _   | de Anais |                 |                     |                              | Mail                               |
|     | Message  | Mail            | Ajouter à Notes     | Copier vers<br>Acrobat       |                                    |
| m E |          |                 |                     |                              | iCloud (IOS) Google Drive Dropbox  |
|     |          | e               | PDF                 |                              |                                    |
|     | Copier   | Imprimer        | Créer un PDF        | Enregistrer<br>dans Fichiers |                                    |
|     |          |                 |                     |                              | Store them on your computer or the |
|     |          |                 |                     |                              | external server chosen.            |

- With cable (without WI-FI or cellular network)
- Android

You can access to your files with plugging your tablet with your USB cable on your computer. Drop your reports on your desktop to organize them and archive them.

#### Handbook - IOS

| Nom                                                                               | <ul> <li>Dernière modification</li> </ul> | Taile    |
|-----------------------------------------------------------------------------------|-------------------------------------------|----------|
| Constat - Copie de Copie de Modèle Anaïs (1) extract.pdf                          | 10/03/2017 17:34                          | 329 byte |
| Constat - Copie de Copie de Modèle Anaïs (1).pdf                                  | 10/03/2017 17:34                          | 46 KE    |
| Constat - Copie de Dame au bain - Rt4532_extract.pdf                              | 10/03/2017 21:22                          | 469 KI   |
| Constat - Copie de Dame au bain - Rt4532.pdf                                      | 10/03/2017 21:22                          | 717 K    |
| Constat - Dame au bain - Rt4532_extract.pdf                                       | 09/03/2017 13:27                          | 461 KI   |
| Constat - Dame au bain - Rt4532.pdf                                               | 09/03/2017 13:27                          | 712 K    |
| Copie de Pas de titre (2)-1484818300632.pdf                                       | 19/01/2017 10:40                          | 1.3 ME   |
| b dossier sans titre                                                              |                                           | -        |
| Modèle AG-1484660376376_extract.pdf                                               | 18/01/2017 14:58                          | 1 KE     |
| Modèle AG-1484660376376.pdf                                                       | 18/01/2017 14:58                          | 74 K     |
| Pas de titre (2)-1484748931961 extract.pdf                                        | 18/01/2017 15:33                          | 1.0 M    |
| Pas de titre (2)-1484748931961.pdf                                                | 18/01/2017 15:33                          | 1.3 M    |
| Pas de titre (4)-1486664944085_extract.pdf                                        | 09/02/2017 19:35                          | 644 KI   |
| Pas de titre (4)-1486664944085.pdf                                                | 09/02/2017 19:35                          | 911 K    |
| Pas de titre-1484593484947.pdf                                                    | 18/01/2017 15:34                          | 1.2 M    |
| Report - Buste de cardinal - ER4532 : ES342 extract.pdf                           | 02/03/2017 19:33                          | 1.2 M    |
| Report - Buste de cardinal - ER4532 ; ES342.pdf                                   | 02/03/2017 19:33                          | 1.5 M    |
| Report - Buste de Dario_extract.pdf                                               | 02/03/2017 19:08                          | 4.3 MI   |
| Report - Buste de Dario.pdf                                                       | 02/03/2017 19:09                          | 4.6 MI   |
| Report - Constat gravure_extract.pdf                                              | 03/03/2017 14:51                          | 363 KI   |
| Report - Constat gravure.pdf                                                      | 03/03/2017 14:51                          | 625 KI   |
| Report - Copia di Copy of Copie de Buste de cardinal - ER4532 ; ES342_extract.pdf | 02/03/2017 19:43                          | 1.2 M    |
| Report - Copia di Copy of Copie de Buste de cardinal - ER4532 ; ES342.pdf         | 02/03/2017 19:43                          | 1.5 M    |
| Report - Copie de Buste de cardinal - ER4532 ; ES342_extract.pdf                  | 02/03/2017 19:39                          | 1.2 M    |
| Report - Copie de Buste de cardinal - ER4532 ; ES342.pdf                          | 02/03/2017 19:39                          | 1.5 M    |
| Report - Copy of Copie de Buste de cardinal - ER4532 ; ES342_extract.pdf          | 02/03/2017 19:40                          | 1.2 M    |
| Report - Copy of Copie de Buste de cardinal - ER4532 ; ES342.pdf                  | 02/03/2017 19:40                          | 1.5 M    |
| Report - Modèle Anaïs_extract.pdf                                                 | 02/03/2017 19:22                          | 329 byte |
| Report - Modèle Anaïs.pdf                                                         | 02/03/2017 19:22                          | 46 K     |
| Report - Sin título_extract.pdf                                                   | 03/03/2017 14:49                          | 329 byte |
| Concerne and the set                                                              | 0010010047 44.40                          | 0.10     |

Tip : if you have an Android tablet and a computer Mac, download the application Android File transfer.

#### - IOS

#### Version Pro (only)

You can synchronize your reports via iTunes :

| lect « Modify »                                                                                                    |            | Select the reports                                                                                                    |                                                                                                    |            |
|----------------------------------------------------------------------------------------------------|------------|----------------------------------------------------------------------------------------------------|----------------------------------------------------------------------------------------------------|------------|
|                                                                                                    |            | 00:09 Mar. 11 déc.                                                                                                    |                                                                                                    | ≑ ∪ 61% ■D |
| 00-08 Mar. 11 déc.                                                                                                    | € € 61% ■D | ок                                                                                                    | Condition Reports                                                                                   | i = 1      |
| Modifier Condition Reports                                                                                                    | 🖞 +        | Q Search                                                                                                    |                                                                                                    | =          |
| C Search  Pett Coor equilibrist Searchard - And California de patimum Searchard - And California de patimum Searchard - And California de patimum |            | Petit clown equilibri<br>mar 2014 - Akei Gabbi<br>mar 2014 - Akei Gabbi<br>mar 2014 - Akei | ste<br>aud. restauration du patrimone<br>aud. restauration du patrimone<br>ion "Drapés"<br>Regisser |            |
|                                                                                                    |            | 🔿 🕞 expo jerusalem                                                                                                    |                                                                                                    |            |
|                                                                                                    |            | La baigneuse<br>30 mai 2018 - Anais Gailho                                                                                                    | aud, restauratrice du patrimoine                                                                    |            |
|                                                                                                    |            |                                                                                                    |                                                                                                    |            |

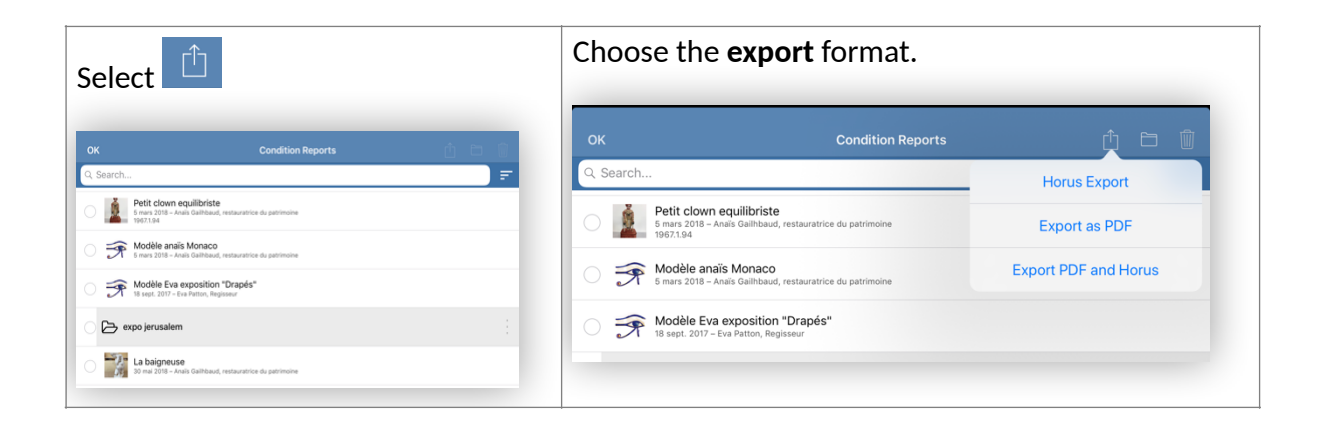

| Android                                           | IOS                                                                                                |                     |  |  |
|---------------------------------------------------|----------------------------------------------------------------------------------------------------|---------------------|--|--|
| After every export, you will find your reports in | Choose « Sharing on iTunes », your reports will be moved to the application Files                  |                     |  |  |
| "MuseumreportApp" in                              | 00:09 Mar. 11 déc.                                                                                 | 중 ( 61 % <b>□</b> ) |  |  |
| the intern storage.                               |                                                                                                    |                     |  |  |
|                                                   | OK Condition Reports                                                                               |                     |  |  |
|                                                   | Q Search                                                                                           | Send as Zip         |  |  |
|                                                   | Petit clown equilibriste<br>5 mars 2018 – Anais Gailhbaud, restauratrice du patrimoine<br>19671.94 | Share to iTunes     |  |  |
|                                                   | 5 mars 2018 – Anaïs Galihbaud, restauratrice du patrimoine                                         |                     |  |  |
|                                                   | Modèle Eva exposition "Drapés"<br>18 sept. 2017 – Eva Patton, Regisseur                            |                     |  |  |

Plug your IPad or IPhone on your computer. Go on iTunes, "Files sharing"

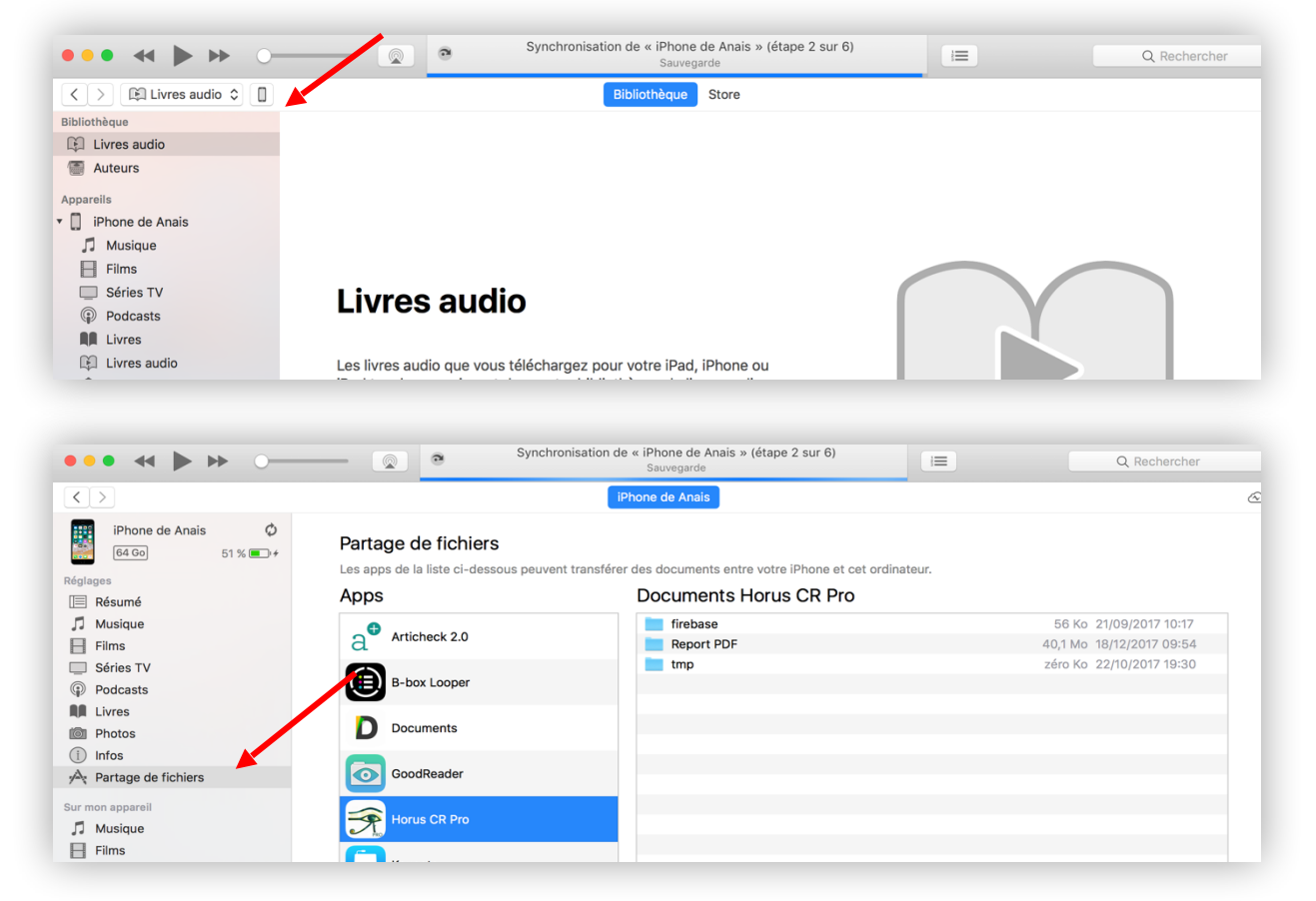

Drop your files from the Horus condition report Pro.

## 7. Format of the reports

You can send and export your reports in 2 formats:

- PDF, readable on any device

- « Horus format", which you can edit again in Horus (to duplicate it, share it with another Horus CR user and to edit a subsequent report) – only for the Proversion

To export and archive in « Horus » :

| Select « Modify »                                                                               | Select the reports                                                                                                    |  |  |
|-------------------------------------------------------------------------------------------------|----------------------------------------------------------------------------------------------------|--|--|
|                                                                                                 | OK Condition Reports                                                                                                    |  |  |
| Modifier     Condition Reports     P       Q. Search     =                                      | C. Search      Peti clown equilibriste     Smar 2019 - Anala Galfibaid, restauratrice du patrimaire                                    |  |  |
| Petit clown equilibriste<br>5 sams 2018 - Asias Galihavd, estauratice du patrimoine<br>1927-284 | two/134     Two/134     Sear 2019 - Anali California, restauratrice du patrimoire                                                      |  |  |
| Modèle anais Monaco<br>5 mar 2016 - Anais Galibaud, restauratrice du patrimoine                 | Modèle Eva exposition "Drapés"<br>18 sept. 2017 - Eva Patton, Regisser                                                                 |  |  |
| Modèle Eva exposition "Drapés"<br>18 sez. 2017 - Eva Pattos, Register                           | Expojerusalem                                                                                                    |  |  |
| 🕞 expo jerusalem                                                                                | 30 mil 2018 - Anala Califbaud, restauratice du patrimoire      Saint Augustán     Saint Augustán     Saint Augustán     Saint Augustán |  |  |
| La baigneuse<br>30 ma 2019 - Anáis Gailhbaud, restauratrice du patrimoine                       | C noinco :                                                                                                    |  |  |
|                                                                                                 |                                                                                                    |  |  |
|                                                                                                 |                                                                                                    |  |  |
|                                                                                                 |                                                                                                    |  |  |
|                                                                                                 |                                                                                                    |  |  |
|                                                                                                 |                                                                                                    |  |  |
|                                                                                                 |                                                                                                    |  |  |

| Select <sup>1</sup>                        |                                                             |  | Choose the <b>export format</b>                |                                                           |                      |
|--------------------------------------------|-------------------------------------------------------------|--|------------------------------------------------|-----------------------------------------------------------|----------------------|
| ок                                         | Condition Reports                                           |  | OK                                             | Condition Reports                                         | ¢ C Ŵ                |
| Q, Search                                  |                                                             |  | C. Search                                      |                                                           | Horus Export         |
| Petit clown<br>5 mars 2018 - A<br>1967.194 | equilibriste<br>nais Galihbaud, restauratrice du patrimoine |  | Petit clown e<br>5 mars 2018 - Ana<br>19671.94 | quilibriste<br>ils Galihbaud, restauratrice du patrimoine | Export as PDF        |
| O 🗩 Modèle anai<br>5 mars 2018 - A         | is Monaco<br>nais Galihbaud, restauratrice du patrimoine    |  | Modèle anaïs     5 mars 2018 - Ana             | S Monaco<br>ais Galhbaud, restauratrice du patrimoine     | Export PDF and Horus |
| O 📝 Modèle Eva                             | exposition "Drapés"<br>Eva Patton, Regisseur                |  | Modèle Eva e                                   | exposition "Drapés"<br>a Patton, Regisseur                |                      |
| ~ · ·                                      |                                                             |  |                                                |                                                           |                      |

## 8. Sharing reports between devices

You can share between different devices equipped with Horus CR Pro, reports validated and not. You will be able to work in team on the same reports.

IOS

| Export the Horus file from the 1st device. (see chap. 7).                                    | The file is named<br>accessionn <sup>o</sup> _date_time_cr_json.zip. |  |
|----------------------------------------------------------------------------------------------|----------------------------------------------------------------------|--|
| III Orange F 🗢 12:19                                                                         |                                                                      |  |
| Q Rechercher                                                                                 | Annuler Nouv. message                                                |  |
| Portrait de Jeanne Dubard<br>aujourd'hui – Anaïs Gailhbaud, restauratrice du Pa ><br>Rt43.21 | À:  (+)                                                              |  |
| Modèle Anaïs<br>Toucher pour partager via AirDrop                                            | Cc/Cci, De :                                                         |  |
|                                                                                              | Objet :                                                              |  |
| MacBook<br>de Anais                                                                          |                                                                      |  |
| Message Mail Ajouter<br>Ajouter<br>à Notes WhatsApp                                          | rf43-21_20cr_json.zip                                                |  |
|                                                                                              |                                                                      |  |
| Copier Enregistrer Enregistrer Autre                                                         |                                                                      |  |
| From the $2^{nd}$ device, press on the file                                                  | Press on the square with the arrow.                                  |  |
| attached.                                                                                    | 1228 Mar 12 Her. + + + 95 5                                          |  |
| 1228 Mix12Nex. 0 + € 995 ■                                                                   | OK rf43-21_20190212_1218_cr_json.zip                                 |  |
| De :<br>A : Marguer                                                                          |                                                                      |  |
| Constat rf43 separathu 8 1228                                                                |                                                                      |  |
| Teacher poor<br>statisticarpar<br>mt 22 a 20 a<br>40 ap                                      | rf43-21_20cr.json.zip<br>3,8 Mo<br>6 fichiers<br>Apergu du contenu   |  |
|                                                                                              |                                                                      |  |

| Choose « Cop                              | oy in Horus CR Pro ».                                           | Select the reports to import and "OK".               |
|-------------------------------------------|-----------------------------------------------------------------|------------------------------------------------------|
| 12.28 Mar. 12.164r.<br>OK                 | <page-header><section-header></section-header></page-header>    | West US With West West West West West West West West |
| The report is                             | now visible on the app's homepa                                 | age.                                                 |
| Modifier                                  | Constats d'état                                                 | Ľ +                                                  |
| Q Rechercher                              |                                                                 |                                                      |
| Portrait de<br>aujourd'hui - A<br>Rf43.21 | e Jeanne Dubard<br>Anaïs Gailhbaud, restauratrice du Patrimoine | >                                                    |
| 9 févr. 2019 -<br>RR-116                  | e of Bust of a Bearded Old Man<br>Anais Gailhbaud, conservator  | >                                                    |
| Christ<br><sup>8</sup> févr. 2019<br>2    |                                                                 | >                                                    |
| SF CHATEAU<br>4 févr. 2019                | THIERRY                                                         | >                                                    |
|                                           |                                                                 |                                                      |

## 9. Files names

The reports are called:

• PDF

accessionnumber\_ yearmonthday\_time \_cr.pdf (« cr » pour « condition report » and time to avoid doublets)

In the case, there is no inventory number

Title\_yearmonthday\_time \_cr.pdf

If you have indicated treatments done : \_cr is replaced by \_tr.

Horus Export

invnumber\_yearmonthday\_time\_cr\_json.zip Title\_yearmonthday\_time\_cr\_json.zip

If you have indicated treatments done : \_cr is replaced by \_tr.

• Export PDF and Horus

invnumber\_yearmonthday\_time\_hcr.zip

or

Title\_yearmonthday\_time\_hcr.zip

including the files with the name indicated above

If you have indicated treatments done : \_hcr is replaced by \_htr.

## 10. Use the mappings and the extracts

Mappings

When a report is validated, the option « Export annotated photos to the gallery» allow you to download the mappings in JPG, to use them in a report study, a treatment report, etc.

The option « see and send an excerpt » edit in PDF a photo files with general views, the mappings, the detail photos with photo caption and comments.

The excerpt can be used in a report or as a photo file.

| 18 sept. 2017 – Eva Patton, Regisseur                                   |                                    |   |
|-------------------------------------------------------------------------|------------------------------------|---|
| 🕞 expo jerusalem                                                        |                                    |   |
| La baigneuse<br>30 mai 2018 - Anaïs Gailhbaud, resta                    | Buddha                             |   |
| Saint Augustin<br>10 avr. 2018 – Anaïs Gailhbaud, restau                | Delete                             |   |
| C giaco                                                                 | Duplicate                          |   |
|                                                                         | Move                               |   |
| Ministere de la Culture                                                 | View & Send Excerpt                |   |
| Chaise légère<br>23 nov. 2018 – Stéphanie Brouillet, in<br>GMT 29686/14 | View & Send Report                 |   |
| Ste Anne<br>21 nov. 2018 – Arthur Pramson, rest<br>Af 4521              | Export annotated photos to Gallery | כ |
| ➢ prives                                                                | Create subsequent reports          | : |
| Buddha<br>hier - Arthur Pramson, conservator                            |                                    |   |

## 11. Import data

With Horus CR Pro version, you can import information as the artwork's title, accession numbers, material and techniques, dimensions...in .csv format.

#### How?

#### 1. Prepare the file

If you use a collection management software, you probably can export data in .csv. If you use Excel, create a sheet with the artworks you want to examine.

Copy and paste your columns in the template attached.

You can import:

- **Information about the report**: reporter name and function, contact details, objective of the report, report number.
- Artworks informations: title/dénomination, artist, date, accession n°, typologie, collection, material and techniques, Other (description, technical info), localisation, dimensions.
- A synthesis of the previous condition report in General comments (to be updated) and **recommendations**.

For dimensions, depending of your export, you will perhaps have to synconcatenate cells and clean up the punctuation marks.

Fill in the first 2 columns by hand and stretch them to repeat the content (You can include line breaks in cells).

On Excel: Save as "CSV UTF-08 (delimited by semicolons)". On Numbers: Export under "CSV"

If you don't have access to wifi, on Android, plug in your tablet and drag and drop your file into documents (Android) or into the Horus CR Pro, Numbers or Files folder (for IOS via ITunes).

You can also use airdrop (IOS), bluetooth, mail...

#### 2. Import into Horus CR Pro

Open the Horus CR Pro app

Create a folder to save your import

Click on the import  $\downarrow$  button (to the right of the folder name to display the list of options) and find your file

Open it, select the reports to import or check "select all" then ok.

## 12. Change the language and translate

You can edit your report in 9 languages: English, French, Deutsch, Spanish, Italian, Dutch, Portuguese, Swedish, Arabic

A validate report can be duplicated and translated in another language. Validate the report

- Duplicate it
- Change the language in Preferences (see .2).

The fields will be translated ; The materials and the damages entered in the app will be translated automatically. You need to translate all the free texts.

## 13. Update

Verify regularly that your device and your application are updated in order to not miss any import Horus CR update. The update, as the installation of the app requires a WI-FI connexion or 3G or 4G network.

Always save your reports before to update, by security, but the reports, the models, the customized lists will not be modified during the updates.

## 14. Data Security

Tablets and smartphones are not a safe archiving support (losing, theft risks...). We recommend that you save your reports at the end of a day work, as you do for photos.

The reports are recorded only on your mobile device, before that you send it. Horus condition report doesn't have any access to.

## 15. Memory and Battery Management

The memory of the device and its battery can be important criteria for the purchase of your device. We recommend deleting useless reports, to upload photos and to charge your tablet during the breaks.